CPI 2024 - 2025

VIRTUALISATION ESXI

# CREATION INFRASTRUTURE

**Margaux TANET** 

M

## Table des matières

| I-  | Création de disques                               |
|-----|---------------------------------------------------|
| -   | Configuration du chemin d'accès par défaut5       |
| -   | Commutateur virtuel6                              |
| IV- | Mise en place des différentes machine virtuelles8 |
| V-  | Installation et configuration de WordPress 11     |
| VI- | Conclusion                                        |

## Pré requis :

Il faut avoir installé au préalable ESXI sur le superviseur et activer la virtualisation imbriquée.

La virtualisation imbriquée est une technique qui permet d'exécuter des hyperviseurs à l'intérieur d'un autre superviseur.

### Introduction:

Dans ce document, nous allons monter deux disques supplémentaires sur l'ESXI pour inclure des VMs. Nous allons configurer un chemin d'accès par défaut pour les fichiers de machine virtuelle et des disques virtuels. Nous ferons la création et la configuration d'un commutateur virtuel dans notre réseau interne.

Il faudra installer une VM Pfsense et une VM Debian avec interface graphique. Nous finaliserons la configuration de Pfsense en interface web. Il faudra installer Nginx, PHP, MariaDB sur la VM Debian. Par la suite déployer un site Wordpress et configurer le fichier host pour accéder au site via learn.local. L'objectif est de créer un environnement web fonctionnel et sécurisé accessible depuis un poste client. 

## I- Création de disques

Pour la création de deux disques supplémentaires, il faut se rendre dans VMware, se rendre dans les paramètres et cliquer sur « Add ». Sélectionner « Hard Disk » :

| Virtual Machine Settings                                                                                                    |                                                             |                                                                                                    |                                 |    |
|----------------------------------------------------------------------------------------------------|-------------------------------------------------------------|----------------------------------------------------------------------------------------------------|---------------------------------|----|
| Hardware Options                                                                                                    |                                                             |                                                                                                    |                                 |    |
| Device     Summa       ■ Memory     8 GB       ■ Processors     4       ■ Hard Disk (SCSI)     60 GB       ③ CD/DVD (IDE)     Using fi       □ Network Adapter     Bridged       ● USB Controller     Presen       □ Display     Auto de | ry<br>ile C:\Users\dylan\Des<br>d (Automatic)<br>t<br>etect |                                                                                                    |                                 |    |
|                                                                                                    |                                                             | Add Hardware Wizard<br>Hardware Type<br>What type of hardware do you                                                                                                    | u want to install?              | ×  |
|                                                                                                    | Add                                                         | Hardware types:<br>Hard Disk<br>CD/DVD Drive<br>Floppy Drive<br>Vetwork Adapter<br>USB Controller<br>USB Controller<br>Sound Card<br>Parallel Port<br>Serial Port<br>Generic SCSI Device<br>C, Trusted Platform Module | Explanation<br>Add a hard disk. |    |
|                                                                                                    |                                                             |                                                                                                    | < Back Next > Cano              | el |

Il faut renseigner la capacité de stockage et choisir « store virtual disk as a single file » :

| Add Hardware Wizard                                                                                                    |                                                      |                                                       | ×                              |
|----------------------------------------------------------------------------------------------------|------------------------------------------------------|-------------------------------------------------------|--------------------------------|
| Specify Disk Capacity<br>How large do you want this disk                                                                  | to be?                                               |                                                       |                                |
| Maximum disk size (GB): 40.0                                                                                              |                                                      |                                                       |                                |
| Recommended size for VMware ESXI 6.x:                                                                                     | 40 GB                                                |                                                       |                                |
| Allocate all disk space now.                                                                                              |                                                      |                                                       |                                |
| Allocating the full capacity can enhan<br>disk space to be available right now.<br>virtual disk starts small and grows as | ice performance<br>If you do not a<br>you add data t | e but requires all o<br>llocate all the spac<br>o it. | of the physical<br>ce now, the |
| Store virtual disk as a single file                                                                                       |                                                      |                                                       |                                |
| ○ Split virtual disk into multiple files                                                                                  |                                                      |                                                       |                                |
| Splitting the disk makes it easier to m<br>but may reduce performance with ve                                             | ove the virtual<br>ry large disks.                   | machine to anothe                                     | er computer                    |
|                                                                                                    |                                                      |                                                       |                                |
|                                                                                                    |                                                      |                                                       |                                |
|                                                                                                    |                                                      |                                                       |                                |
|                                                                                                    |                                                      |                                                       |                                |
|                                                                                                    | < Back                                               | Next >                                                | Cancel                         |

Refaire la manipulation une deuxième fois pour ajouter un autre disque :

#### Les deux disques sont créés.

| firtual Machine Settings                                                                   |                                                       |                                       |  |
|--------------------------------------------------------------------------------------------|-------------------------------------------------------|---------------------------------------|--|
| Hardware Options                                                                           |                                                       |                                       |  |
| Device<br>Memory                                                                           | Summary<br>8 GB                                       | 3D graphics<br>Accelerate 3D graphics |  |
| Processors Hard Disk (SCSI) New Hard Disk (SCSI) New Hard Disk (SCSI) New Hard Disk (SCSI) | 4<br>60 GB<br>40 GB<br>40 GB                          | Monitors                              |  |
| CD/DVD (IDE)                                                                               | Using file C: \Users\dylan\Des<br>Bridged (Automatic) | Number of monitors:                   |  |

Nous pouvons visualiser ces deux disques dans l'ESXI dans **Stockage** puis **Périphérique** :

| Host-009.lan - Stockage                                                                      |     |         |             |  |
|----------------------------------------------------------------------------------------------|-----|---------|-------------|--|
| Banques de données Adaptateurs Périphériques Mémoire persistante                             |     |         |             |  |
| 😫 Nouvelle banque de données 🗉 Augmenter la capacité 📃 Réanalyser   🥐 Actualiser   🍈 Actions |     |         |             |  |
| Nom                                                                                          | ~ É | tat ~   | Туре        |  |
| Local NECVMWar CD-ROM (mpx.vmhba64:C0:T0:L0)                                                 | e   | Normale | CDROM       |  |
| Local VMware, Disk (mpx.vmhba0:C0:T2:L0)                                                     | •   | Normale | Disque (SSD |  |
| Local VMware, Disk (mpx.vmhba0:C0:T1:L0)                                                     | •   | Normale | Disque (SSD |  |
| Local VMware, Disk (mpx.vmhba0:C0:T0:L0)                                                     | •   | Normale | Disque (SSD |  |
|                                                                                              |     |         |             |  |
|                                                                                              |     |         |             |  |

<u>Pourquoi créer un datastore ?</u> Cela permet de centraliser et sécuriser la gestion de stockage de nos disques dans un environnement qui est centralisé. En effet, tous les disques virtuels, ISO, snapshots sont stockés au même endroit pour faciliter la gestion. ESXI traite de façon uniforme comme cela le typer de stockage. Il simplifie la création, la gestion et la sauvegarde des VM.

Ensuite il faut installer ces disques dans le datastore et sélectionner les deux disques que l'on veut ajouter :

| Nom de la banque de<br>données                                                                          | Nom de la banque de données |
|----------------------------------------------------------------------------------------------------|-----------------------------|
| 2 Sélectionner le périphérique<br>5 Sélectionner les options de<br>partitionnement<br>4 Prêt à terminer | Nom datastore2              |

| store2                                                        |         |                       |                      |                             |     |
|---------------------------------------------------------------|---------|-----------------------|----------------------|-----------------------------|-----|
| Sélectionner le périphérique                                  |         |                       |                      |                             |     |
| Sélectionner un périphérique sur lequel créer une partiti     | on VIV  | IFS                   |                      |                             |     |
| Les périphériques suivants ne sont pas réclamés et peu<br>Nom | ivent ê | tre utilisés pour cré | éer une banque de do | ennées VMFS<br>Espace libre | ~   |
| Local VMware, Disk (mpx.vmhba0:C0:T2:L0)                      |         | Disque (SSD)          | 40 Go                | 40 Go                       |     |
| Local VMware, Disk (mpx.vmhba0:C0:T1:L0)                      |         | Disque (SSD)          | 40 Go                | 40 Go                       |     |
|                                                               |         |                       |                      | 2 éléme                     | nts |

## II- Configuration du chemin d'accès par défaut

La configuration d'un chemin d'accès par défaut indique à l'ESXI comment atteindre les adresses IP ne se trouvant pas dans le réseau local.

Se rendre dans Hote > Gérer > Paramètres avancés :

| vmware esxi           |                                       |                                                              |   |                                                                              |        |  |
|-----------------------|---------------------------------------|--------------------------------------------------------------|---|------------------------------------------------------------------------------|--------|--|
| Ta Navigateur C       | 📋 Host-009.lan - Gèrer                | [ Host-009.lan - Gérer                                       |   |                                                                              |        |  |
| - 🗐 Hôte              | Système Matèriel Attri                | ibution de licence Modules Services Sécurité et utilisateurs |   |                                                                              |        |  |
| Giver<br>Surveiller   | Paramètres avancés                    | 🖉 Modifier Fotion   🦉 Actualiser   😋 Actions                 |   |                                                                              |        |  |
| 🕖 Machines virtuelles | Démarrage automatique                 | Clé 🛦                                                        | ~ | Nom                                                                          | Valeur |  |
| * 🗐 Stockage          | Date et heure                         | Annotations WelcomeMessage                                   |   | Message de bienvenue qui s'affiche sur l'écran d'accueil de l'interface util |        |  |
| • 🗍 datastore2        | Daily of Interv                       | BufferCache Flushinterval                                    |   | Vider à cet intervalle (millisecondes)                                       | 30000  |  |
| Surveiller            |                                       | BufferCache.HardMaxDirty                                     |   | Bloquer les dispositifs d'écriture si autant de tampons sont brouillès (%)   | 95     |  |
| mpx.vmhba0:C0:T1:L0   |                                       | BufferCache PerFileHardMaxDirty<br>BufferCache SoftMaxDirty  |   | Bloquer les dispositifs d'écriture si autant de tampons d'un fichier donné s | 50     |  |
| Plus de stockage      |                                       |                                                              |   | Purger immédiatement si autant de tampons sont brouillés (%)                 | 15     |  |
| · 👷 Mise en réseau    | a réseau CBRC DCachel<br>CBRC DCachel | CBRC.DCacheMemReserved                                       |   | Mémoire utilisée par le cache de données CBRC (en Mo)                        | 400    |  |
|                       |                                       | CBRC.DCacheSize                                              |   | Taille du cache de données CBRC en Mo. Cette taille ne peut pas être mo      | 32768  |  |
|                       |                                       | CBRC DigestJournalBootinterval                               |   | Intervalle (en minutes) pendant lequel le Journal condensè est temporaire    | 10     |  |
|                       |                                       | CBRC Enable                                                  |   | Activer la lecture du cache basée sur le contenu                             | talse  |  |
|                       |                                       | Config.Defaults security host ruissi                         |   | Nécessite SSL pour être utilisé lors de communications avec l'hôte via le p. | true   |  |
|                       |                                       | Config.Defaults.vGPU.consolidation                           |   | Stratégie d'attribution des graphiques relayés partagés des VM sur la GP     | false  |  |
|                       |                                       |                                                              |   |                                                                              |        |  |

Dans la barre de recherche taper « scratch » :

| Modifier Toption   C Aduation   O Actions |                                                                                 |                                |            |                              | ×   |
|-------------------------------------------|---------------------------------------------------------------------------------|--------------------------------|------------|------------------------------|-----|
| Clè                                       | Nom 9                                                                           | Valeur ~                       | Par défaut | <ul> <li>Remplacé</li> </ul> | ~   |
| ScratchConfig ConfiguredScratchLocation   | La répertoire configuré pour être utilisé pour l'espace de travail. Les modific | hmfs/volumes/677e4626-560a690  |            | True                         |     |
| ScretchConfig CumentBicretchLocation      | Le répertoire actuellement utilisé pour l'espace de travail.                    | /vmfs/volumes/677e4d2d-5d0ad90 |            | True                         |     |
| Fitnes rapides                            |                                                                                 |                                |            |                              | .ts |
|                                           |                                                                                 |                                |            |                              | _   |

Clic droit sur le premier résultat et « modifier l'option » :

Voici le chemin utilisé pour l'espace de stockage temporaire utilisé par ESXI.

| Modifier l'option - ScratchC | onfig.ConfiguredScratchLocation          |
|------------------------------|------------------------------------------|
| Nouvelle valeur              | /vmfs/volumes/677e4d2d-5d0ad<br>(chaîne) |
|                              |                                          |
|                              | Enregistrer Annuler                      |

## III- Commutateur virtuel

a) Création du commutateur virtuel

Se rendre dans **Mise en réseau > commutateurs virtuels** et cliquer sur « **ajouter un commutateur virtuel standard** » :

| vmware' esxi" |                                |                                                                    |                                                                |                    |
|---------------|--------------------------------|--------------------------------------------------------------------|----------------------------------------------------------------|--------------------|
| "T Navigateur | 🧕 Host-009.lan - Mise en résea | <u>u 2</u>                                                         |                                                                |                    |
|               | Oroupes de ports Com           | nutateurs virt NIC physiques<br>ituel standard Ajouter une liaison | NIC VMixemel Piles TCP/IP montante ✓ Modifier les paramètres 2 | Règles du pare-feu |

### Renseigner le nom du commutateur :

| Ajouter un commutateur virtuel standard - Commutateur |                         |  |  |
|-------------------------------------------------------|-------------------------|--|--|
| Ajouter une liaison montante                          |                         |  |  |
| Nom du vSwitch                                        | Commutateur             |  |  |
| MTU                                                   | 1500                    |  |  |
| Découverte de liaison                                 | Cliquez pour développer |  |  |

b) Création d'un groupe de ports

Pour la création d'un groupe de ports il faut se rendre dans **mise en réseau > groupe de ports** et cliquer sur **ajouter un groupe de ports** :

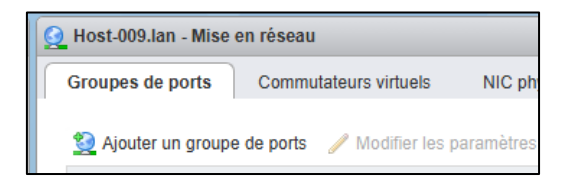

Inscrire le nom du groupe de ports et indiquer le commutateur virtuel (celui créer juste avant) :

| Nom                 | grp-port-vCommutateur   |  |
|---------------------|-------------------------|--|
| ID du VLAN          | 0                       |  |
| Commutateur virtuel | vCommutateur ~          |  |
| ▶ Sécurité          | Cliquez pour développer |  |

c) Configuration de l'IP

Se rendre dans mise en réseau > NIC > et faire « ajouter une NIC VMKernel » :

| Ta Navigateur                                                                               | 🧟 Host-009.Jan - Mise en rése | au                                |              |                         |          |
|---------------------------------------------------------------------------------------------|-------------------------------|-----------------------------------|--------------|-------------------------|----------|
| <ul> <li>Bitte</li> <li>Gérer</li> <li>Surveiller</li> </ul>                                | Groupes de ports Com          | mutateurs virtuels NIC physique:2 | NIC VMkernel | Piles TCP/IP            | Règles d |
| Machines virtuelles                                                                         | Nom 🗸                         | Groupe de ports                   | ¥            | Pile TCP/IP             | 1.5.0    |
| datastore2     Surveiller     mpx.vmhba0:C0:T1:L0     Plus de stockape.      Mise en réseau |                               |                                   |              | The rest of the part of | 1010     |

Je configure le commutateur avec l'ajout de la carte réseau en sélectionnant et entrant ces différents paramètres :

| Groupe de porte       |                                                           |
|-----------------------|-----------------------------------------------------------|
| Groupe de pons        | grp-port-vCommutateur V                                   |
| MTU                   | 1500                                                      |
| Version IP            | IPv4 uniquement                                           |
| Paramètres IPv4       |                                                           |
| Configuration         | O DHCP   Statique                                         |
| Adresse               | 10.0.0.1                                                  |
| Masque de sous-réseau | 255.255.0.0                                               |
| Pile TCP/IP           | Pile TCP/IP par défaut                                    |
| Services              | ✓ vMotion ✓ Provisionnement                               |
|                       | Journalisation de Fault Tolerance V Gestion V Réplication |
|                       | Réplication NFC                                           |
|                       |                                                           |

Le commutateur est maintenant visible :

| 🧃 Ajouter une NIC VMkernel 🥒 Modifier les paramètres 📔 🤁 Actualiser 📔 🌞 Actions |                       |                          |                                                         |              |  |  |  |
|---------------------------------------------------------------------------------|-----------------------|--------------------------|---------------------------------------------------------|--------------|--|--|--|
| Nom ~                                                                           | Groupe de ports ~     | Pile TCP/IP ~            | Services ~                                              | Adresse IPv4 |  |  |  |
| 飅 vmk0                                                                          | Q Management Network  |                          | Gestion                                                 | 192.168.1.40 |  |  |  |
| 📷 vmk1                                                                          | grp-port-vCommutateur | ≣ Pile TCP/IP par défaut | Journalisation de Fault Tolerance, Gestion, Provisionne | 10.0.0.1     |  |  |  |
|                                                                                 |                       |                          |                                                         |              |  |  |  |

## IV- Mise en place des différentes machine virtuelles

a) <u>VM Pfsense</u>

Pré requis lors de la création de la VM :

- 512 RAM minimum
- 10Go espace disque minimum
- 2 cartes reseaux (WAN donc accès Internet / LAN)
- LAN IP : 10.0.0.254/16
- WAN IP : DHCP

#### - Interface Web accessible que depuis le LAN

| 1 Sélectionner un type de<br>création                                                      | Sélectionner un nom et un<br>Spécifier un nom unique et un système                                                                                                    | n système d'exploitation invité<br>d'exploitation                                                          |                 |
|--------------------------------------------------------------------------------------------|----------------------------------------------------------------------------------------------------|----------------------------------------------------------------------------------------------------|-----------------|
| 2 Sélectionner un nom et un<br>système d'exploitation invité<br>3 Sélectionner un stockage | Nom                                                                                                    |                                                                                                    |                 |
| 4 Personnaliser les paramètres                                                             | PfSense                                                                                                    |                                                                                                    |                 |
| 5 Drôt à terminer                                                                          | Les noms des machines virtuelles peuv                                                                                                    | ent comporter jusqu'à 80 caractères et doivent être uniques c                                              | ians chaque     |
| 3 FTCL & COMMEN                                                                            | instance ESXi.<br>L'identification du système d'exploitation<br>l'installation du système d'exploitation.                                                                   | invité permet à l'assistant de fournir les valeurs par défaut ar                                           | opropriées pour |
| 5 Preta terminer                                                                           | instance ESXi.<br>L'identification du système d'exploitation<br>l'installation du système d'exploitation.<br>Compatibilité                                                  | invité permet à l'assistant de fournir les valeurs par défaut ar<br>Machine virtuelle ESXi 7.0 U2          | opropriées pour |
| J FTCL & CHANNEL                                                                           | instance ESXi.<br>L'identification du système d'exploitation<br>l'installation du système d'exploitation.<br>Compatibilité<br>Famille de systèmes d'exploitation<br>invités | invité permet à l'assistant de fournir les valeurs par défaut ar<br>Machine virtuelle ESXI 7.0 U2<br>Linux | opropriées pour |

#### Il faut bien penser à mettre son datastore en lieu de stockage pour la VM :

| <ul> <li>1 Sélectionner un type de<br/>création</li> <li>2 Sélectionner un nom et un</li> </ul>                    | Sélectionner un stock<br>Sélectionnez le type de stockage e               | age<br>I la banque | de données       |                |                 |                  |           |   |
|----------------------------------------------------------------------------------------------------|---------------------------------------------------------------------------|--------------------|------------------|----------------|-----------------|------------------|-----------|---|
| système d'exploitation invité<br>3 Sélectionner un stockage<br>4 Personnaliser les paramètres<br>5 Prêt à terminer | Standard Mémoire persistar<br>Sélectionnez la banque de donn<br>virtuels. | nte<br>ées pour le | s fichiers de co | nfiguration de | la machine virl | uelle ettous se: | s disques |   |
|                                                                                                    | Nom                                                                       | ~                  | Capacité 🗸       | Libre 🗸        | Тура ~          | Provisio ~       | Accès     | ~ |
|                                                                                                    | datastore1                                                                |                    | 213,25 G0        | 211,84 Go      | VMFS6           | Pris en ch       | Simple    |   |

Lors de la création de la VM, indiquer les pré requis citer plus haut puis dans « **support CD/DVD** » mettre l'ISO du datastore :

| Personnaliser les paramètr                   | es                                                     |           |         |
|----------------------------------------------|--------------------------------------------------------|-----------|---------|
| Configurer le matériel virtuel et les autres | options de la machine virtuelle                        |           |         |
| Matériel virtuel Options VM                  |                                                        |           |         |
| 🔜 Ajouter un disque dur 🛛 🛤 Ajouter (        | ın adaptateur réseau 🛛 📒 Ajouter un autre périphérique | e         |         |
| CPU                                          | 2 🗸 🚺                                                  |           |         |
| Mémoire                                      | 4096 Mo ~                                              |           |         |
| Disque dur 1                                 | 40 Go ~                                                |           | $\odot$ |
| Contrôleur SCSI 0                            | VMware Paravirtual                                     |           | 0       |
| Contrôleur SATA 0                            |                                                        |           | ٢       |
| 🖶 Contrôleur USB 1                           | USB 2.0 V                                              |           | ٢       |
| Adaptateur réseau 1                          | VM Network ~                                           | Connecter | ٢       |
| Nouvel adaptateur réseau                     | LAN Network ~                                          | Connecter | ٢       |
| ▼ 🧐 Lecleur de CD/DVD 1                      | Fichier ISO banque de données $\qquad \lor$            | Connecter | $\odot$ |
| État                                         | Connecter lors de la mise sous tension                 |           |         |
| Support CD/DVD                               | [datastore1] ISO/pfSense-CE-2.6.0-RELEASE-amd64        | Parcourir |         |

Une fois que Pfsense est installé, une interface nous demande de configurer les IP en LAN/WAN :

| vmx1 00:0c:29:99:f6:ae (down) VMware VMXNET3 Ethernet Adapter                                                                                                    |  |
|----------------------------------------------------------------------------------------------------|--|
| Do VLANs need to be set up first?<br>If VLANs will not be used, or only for optional interfaces, it is typical to<br>say no here and use the webConfigurator to configure VLANs later, if required. |  |
| Should VLANs be set up now [y:n]? n                                                                                                    |  |
| If the names of the interfaces are not known, auto-detection can<br>be used instead. To use auto-detection, please disconnect all<br>interfaces before pressing 'a' to begin the process.           |  |
| Enter the WAN interface name or 'a' for auto-detection<br>(vmx0 vmx1 or a): vmx0                                                                                                    |  |
| Enter the LAN interface name or 'a' for auto-detection<br>NOTE: this enables full Firewalling/NAT mode.<br>(vmx1 a or nothing if finished): vmx1                                                    |  |
| The interfaces will be assigned as follows:                                                                                                    |  |
| WAN -> VMX0<br>LAN -> VMX1                                                                                                    |  |
| No you want to proceed [u:p]? u                                                                                                    |  |

Normalement arriver à cette étape, vous devriez pouvoir accéder à internet depuis votre PfSense, mais également depuis un client connecté au LAN.

Deux solutions sont possibles pour la vérification de la connexion :

- En testant avec le DNS de google.fr (ou 8.8.8.8)
- En tapant l'adresse LAN 10.0.0.254 dans le navigateur

|            |                  |               |                           |                       |         | RICN IN    |    |
|------------|------------------|---------------|---------------------------|-----------------------|---------|------------|----|
|            |                  |               |                           |                       |         |            |    |
|            |                  |               |                           |                       |         |            |    |
|            |                  |               |                           |                       |         |            |    |
| ` <b>`</b> |                  |               | -                         |                       |         |            |    |
| Tube       | Adobe A          | Acrobat m Po  | ulet au sésame 🛛 Roulette | eRusse                |         |            |    |
| Non s      | sécurisé http:// | 192.168.1.245 |                           |                       |         |            |    |
|            | 8.8.             | 8.8 pi        | ing stati:                | stics                 |         |            |    |
| 54         | bytes            | from          | 8.8.8.8:                  | <pre>icmp_seq=2</pre> | ttl=113 | time=1.840 | ms |
| 54         | bytes            | from          | 8.8.8.8:                  | <pre>icmp_seq=1</pre> | ttl=113 | time=1.786 | ms |
|            | bytes            | from          | 8.8.8.8:                  | <pre>icmp_seq=1</pre> | ttl=113 | time=1.679 | ms |
| 14         |                  | Trom          | 8.8.8.8:                  | icmp_seq=0            | ttl=113 | time=1.823 | m  |

b) VM Debian avec interface graphique

Pré requis pour la création de la VM :

- 1024 RAM minimum
- 20 Go espace disque minimum
- 1 cartes réseau (même LAN que Pfsense)
- LAN IP : 10.0.1.1/16
- Je dois avoir accès à Internet

| <ul> <li>1 Sélectionner un type de<br/>création</li> <li>2 Sélectionner un nom et un</li> </ul> | Sélectionner un nom et un s<br>Spécifier un nom unique et un système d'ex                   | ystème d'exploitation invité                                               |
|-------------------------------------------------------------------------------------------------|---------------------------------------------------------------------------------------------|----------------------------------------------------------------------------|
| système d'exploitation invité<br>3 Sélectionner un stockage                                     | Nom                                                                                         |                                                                            |
| 4 Personnaliser les paramètres<br>5 Prêt à terminer                                             | Les noms des machines virtuelles peuvent<br>instance ESXI.                                  | comporter jusqu'à 80 caractères et doivent être uniques dans chaque        |
|                                                                                                 | L'identification du système d'exploitation inv<br>l'installation du système d'exploitation. | té permet à l'assistant de fournir les valeurs par défaut appropriées pour |
|                                                                                                 | Compatibilité                                                                               | Machine virtuelle ESXi 7.0 U2 ${\rm \sim}$                                 |
|                                                                                                 | Famille de systèmes d'exploitation<br>invités                                               | Linux 🗸                                                                    |
|                                                                                                 | Version du SE invité                                                                        | Autre Linux 5.x ou versions ultérieures (64 bits)                          |

Comme vu précédemment sur la VM Pfsense, pour le lieu de stockage choisir le datastore :

| Sélection<br>Sélectionnez l | nner un stockage<br>le type de stockage et la banque |
|-----------------------------|------------------------------------------------------|
| Standard                    | Mémoire persistante                                  |
| Sélectionne<br>virtuels.    | z la banque de données pour le                       |
| Nom                         | ~                                                    |
| datastore1                  |                                                      |

Lors de la création de la VM, indiquer les pré requis cités plus haut et dans « **support CD/DVD** » mettre l'ISO du datastore :

| 1 ~ (           | )         |            |                  |   |           |
|-----------------|-----------|------------|------------------|---|-----------|
| 4096            | Mo        | ~          |                  |   |           |
| 30              | Go        | ~          |                  |   | $\otimes$ |
| LSI Logic Par   | alleŀ∕    |            |                  |   | $\otimes$ |
|                 |           |            |                  |   | $\otimes$ |
| USB 2.0         |           |            |                  | ~ | $\otimes$ |
| LAN Network     |           |            |                  | ~ | Connecter |
| Fichier ISO ba  | inque de  | données    |                  | ~ | Connecter |
| Connecter lo    | ors de la | mise sous  | tension          |   |           |
| [datastore1] IS | O/debiar  | -12.9.0-am | nd64-netinst.iso | ) | Parcourir |

## V- Installation et configuration de WordPress

## a) VM NGINX + PHP

Pour l'installation de Nginx, voici les lignes de commande :

Mise à jour et installation du paquet :

- sudo apt update -y
- sudo apt install nginx -y

#### Vérification que le serveur fonctionne :

- sudo systemctl status nginx

L'installation de PHP peut se faire dans la suite de l'installation de NGINX.

La commande suivante permet son installation :

- apt install php -y

Pour vérifier que NGINX fonctionne, se connecter sur la page par défaut du serveur web à partir du navigateur :

# Welcome to nginx!

If you see this page, the nginx web server is successfully installed and working. Further configuration is required.

For online documentation and support please refer to <u>nginx.org</u>. Commercial support is available at <u>nginx.com</u>.

Thank you for using nginx.

### b) MariaDB

On utilise MariaDB pour créer des bases de données. L'installation de MariaDB se fait avec cette commande :

- sudo apt install mariadb-server -y

Lorsque le paquet sera installé, il faut tester et vérifier son état :

- sudo systemctl status mariadb

| Ð                                                                     |         |       |       |                                | ab@Lab: ~    |            |          | Q ≡                | ×                      |
|-----------------------------------------------------------------------|---------|-------|-------|--------------------------------|--------------|------------|----------|--------------------|------------------------|
| root@Lab:/home/lab# systemctl status mariadb                          |         |       |       |                                |              |            |          |                    |                        |
| <ul> <li>mariadb.service - MariaDB 10.11.6 database server</li> </ul> |         |       |       |                                |              |            |          |                    |                        |
| 1                                                                     | Loaded: | loade | ed (  | /lib/systemd/sys               | tem/mariadb. | service; e | nabled;  | preset:            | enab <mark>&gt;</mark> |
|                                                                       | Active: | activ | /e (1 | <mark>running</mark> ) since V | ed 2025-01-2 | 2 09:21:48 | CET; 19  | ∋s ago             |                        |
|                                                                       | Docs:   | man:r | naria | adbd (8)                       |              |            |          |                    |                        |
|                                                                       |         | http  | s://r | mariadb.com/kb/e               | n/library/sy | stemd/     |          |                    |                        |
| Main PID: 4205 (mariadbd)                                             |         |       |       |                                |              |            |          |                    |                        |
| Status: "Taking your SQL requests now"                                |         |       |       |                                |              |            |          |                    |                        |
| Tasks: 13 (limit: 1077)                                               |         |       |       |                                |              |            |          |                    |                        |
| Memory: 74.6M                                                         |         |       |       |                                |              |            |          |                    |                        |
| CPU: 362ms                                                            |         |       |       |                                |              |            |          |                    |                        |
| CGroup: /system.slice/mariadb.service                                 |         |       |       |                                |              |            |          |                    |                        |
|                                                                       |         | -420  | 05 /ι | usr/sbin/mariadb               | d            |            |          |                    |                        |
| d a mu                                                                | 22.00.  | 21.40 |       | marrieded [ 4205]              | 2025 01 22   | 0.21.40.0  | [Nete]   | TanaDD             | 1                      |
| janv.                                                                 | 22 09:  | 21:48 | Lab   | mariadbd[4205]:                | 2025-01-22   | 9:21:48 0  | [Note]   | INNOUS:            | TOG >                  |
| janv.                                                                 | 22 09.  | 21.40 | Lab   | mariadbd[4205].                | 2025-01-22   | 9.21.40 0  | [Worej   | Piugin<br>al Vou n | reeue                  |
| janv.                                                                 | 22 09.  | 21.40 | Lab   | mariadbd[4205].                | 2023-01-22   | 9.21.40 0  | [Note]   | Server s           | eeu z                  |
| janv.                                                                 | 22 09.  | 21.40 | Lab   | mariadbd[4205].                | 2025-01-22   | 9.21.48 0  | [Note]   | InnoDR.            | Load                   |
| janv.                                                                 | 22 09.  | 21.40 | Lab   | mariadbd[4205].                | 2025-01-22   | 9.21.48 0  | [Note]   | /usr/shi           |                        |
| janv.<br>janv                                                         | 22 09.  | 21.40 | Lab   | mariadbd[4205].                | Version: '1  | 0 11 6-Mar | iaDB_0+c | /usi/sbi           | soc                    |
| janv.                                                                 | 22 09.  | 21.40 | Lab   | mariadbd[4205]                 | 2025-01-22   | 9.21.48 0  | [Note]   | TnnoDB             | Buff                   |
| janv.                                                                 | 22 09.  | 21.48 | Lab   | systemd[1]: Sta                | rted mariadb | service -  | MariaDE  | 3 10 11 6          | date                   |
| ianv.                                                                 | 22 09:  | 21:48 | Lab   | /etc/mvsa]/debi                | an-start[423 | 21: Checki | na for i | insecure           | root>                  |
| 5                                                                     |         |       |       | 2-1                            |              |            | 5        |                    |                        |

Ensuite vient la création de la base de données pour WordPress :

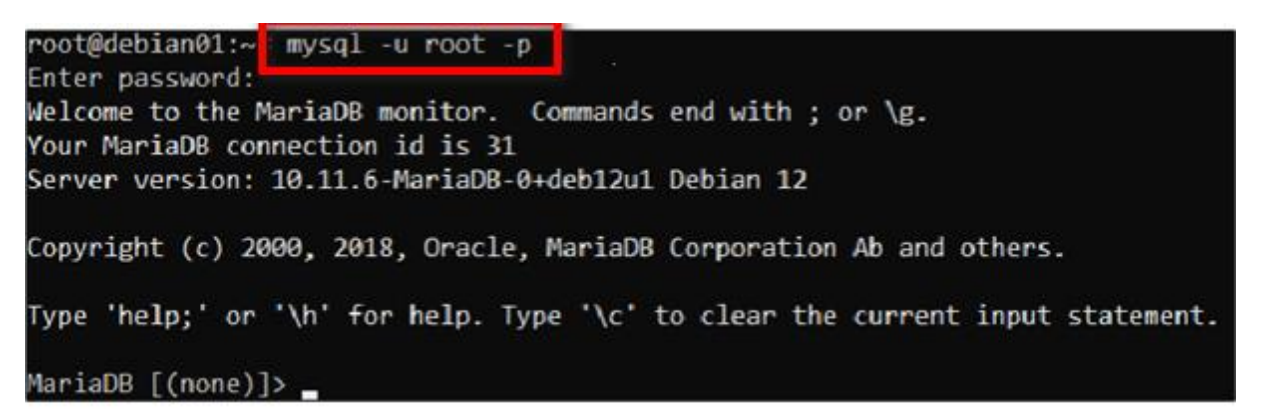

Nous créons une base de données avec comme nom « wordpress » et lui donnons les privilèges pour que notre utilisateur ait toutes les autorisations sur la base de données :

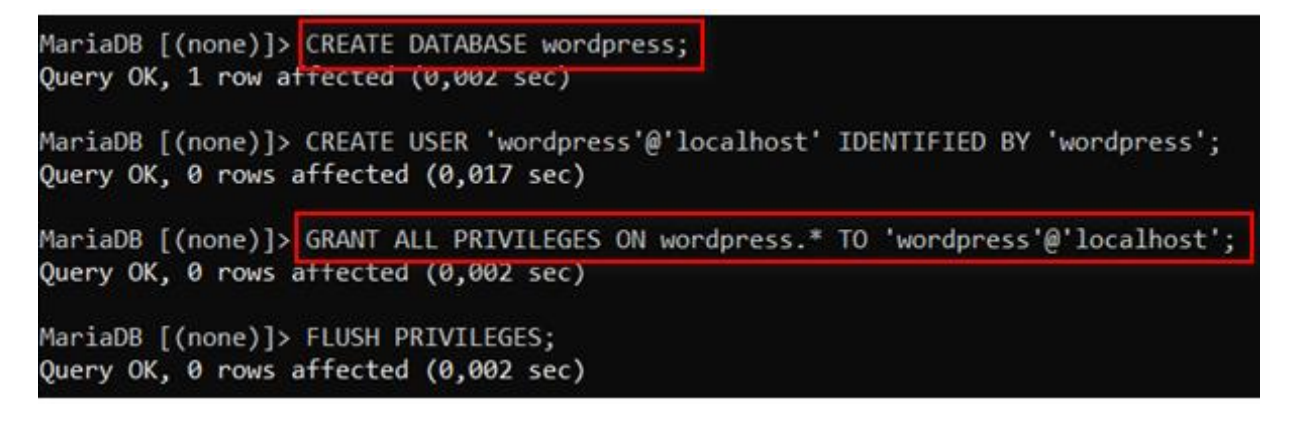

c) Wordpress

Dans un premier temps, télécharger le paquet wordpress :

- wget https://wordpress.org/latest.tar.gz

Procéder à la décompression du paquet :

- tar -xzvf latest.tar.gz

Le paquet sera décompressé dans un dossier wordpress dans le même répertoire où vous avez téléchargé latest.tar.gz. Pour moi il se trouve dans le répertoire var/www/html.

Par la suite, il faut attribuer les droits sur ce répertoire :

- chown -R www-data :www-data /var/www/html

Se rendre dans le répertoire /etc/nginx/conf.d et ouvrir le fichier wordpress.conf à l'aide de nano:

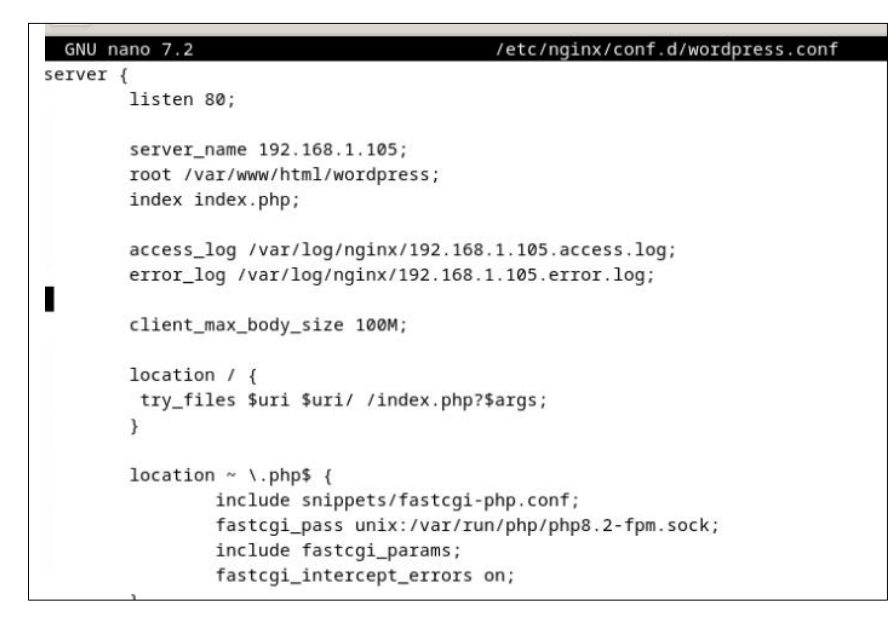

Ce fichier permet le bon fonctionnement du serveur NGINX. La ligne *server\_name* contient le nom de domaine ici 192.168.1.105.

Après cette action, il est important de redémarrer le serveur avec cette commande :

- systemctl restart nginx

Se rendre sur le navigateur et taper l'adresse IP du nom de domaine :

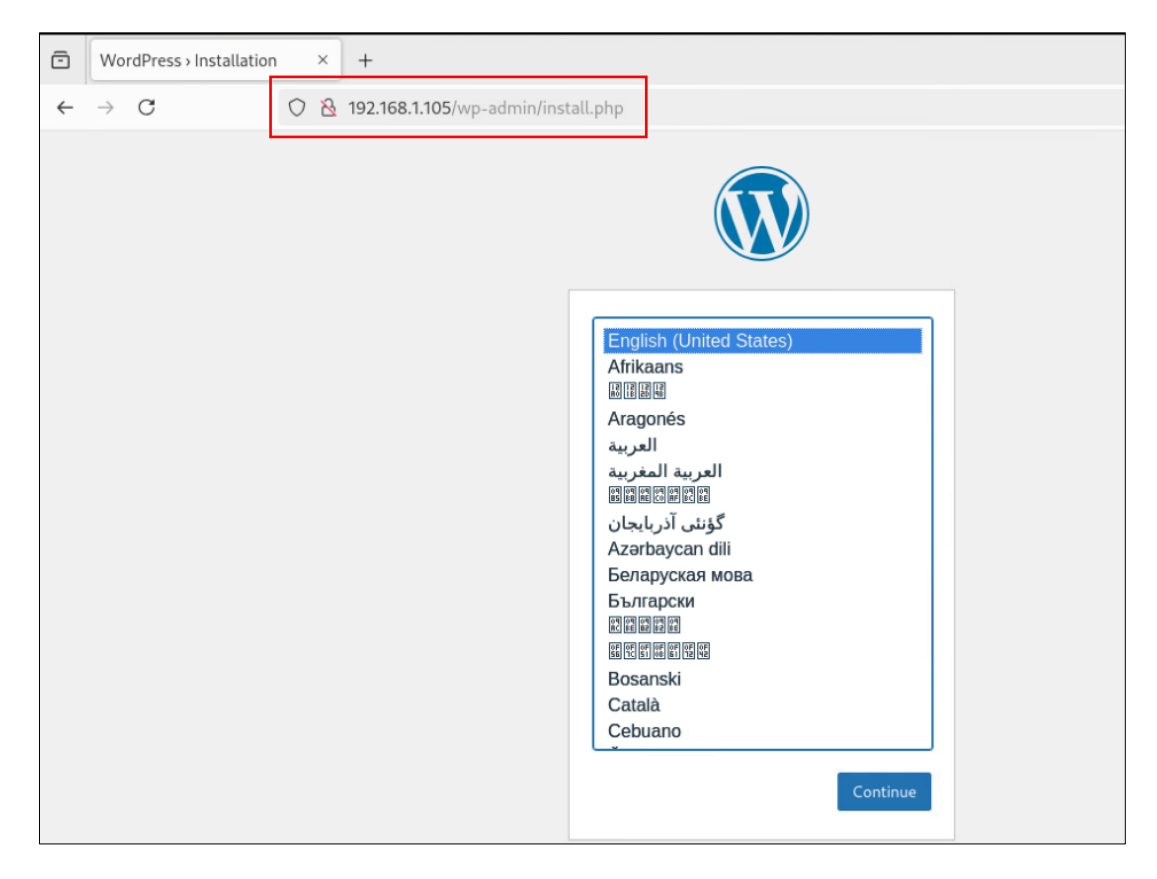

L'interface Wordpress est accessible.

Lors de la première connexion, le mot de passe doit être changé pour pouvoir accéder à la suite :

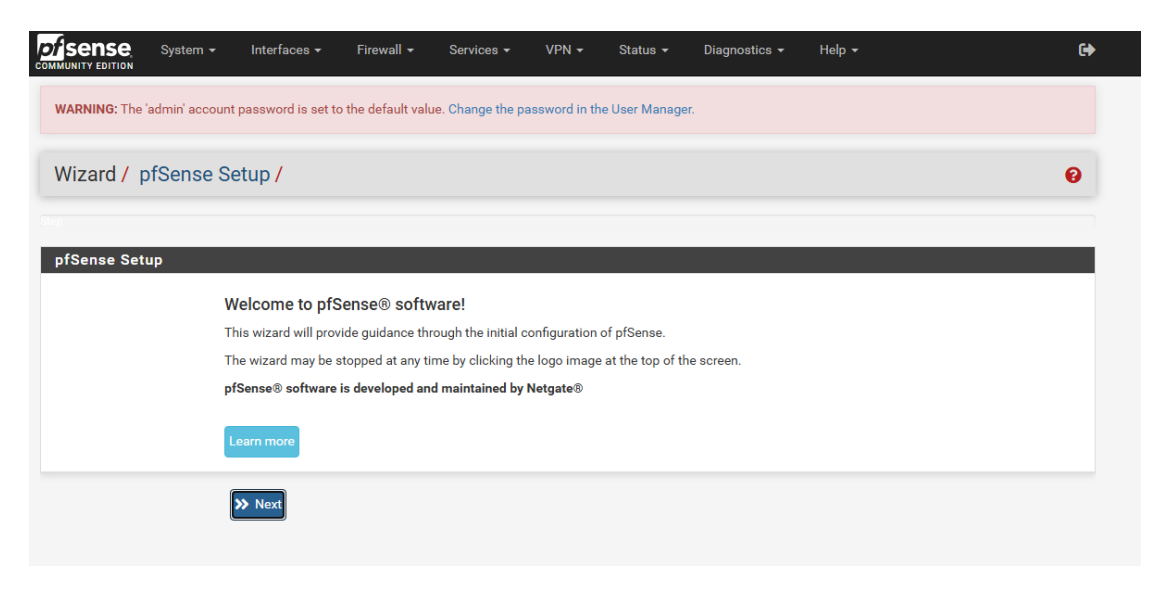

| ✓ Interfaces                                                                                                    | elp - 🕞                                                                                                    |  |  |  |  |  |  |  |  |  |
|----------------------------------------------------------------------------------------------------|----------------------------------------------------------------------------------------------------|--|--|--|--|--|--|--|--|--|
| WARNING: The 'admin' account password is set to the default value. Change the password in the User Manager.                                                                                                    |                                                                                                    |  |  |  |  |  |  |  |  |  |
|                                                                                                    |                                                                                                    |  |  |  |  |  |  |  |  |  |
| System / User Manager / Users / Edit                                                                                                    |                                                                                                    |  |  |  |  |  |  |  |  |  |
| Users Groups Settings Authentication Servers                                                                                                    |                                                                                                    |  |  |  |  |  |  |  |  |  |
|                                                                                                    |                                                                                                    |  |  |  |  |  |  |  |  |  |
|                                                                                                    |                                                                                                    |  |  |  |  |  |  |  |  |  |
| Defined by SYSTEM                                                                                                    |                                                                                                    |  |  |  |  |  |  |  |  |  |
| Disabled Disabled Dis |                                                                                                    |  |  |  |  |  |  |  |  |  |
| Username admin                                                                                                    |                                                                                                    |  |  |  |  |  |  |  |  |  |
| [                                                                                                    |                                                                                                    |  |  |  |  |  |  |  |  |  |
| System Administrator                                                                                                    |                                                                                                    |  |  |  |  |  |  |  |  |  |
| User's full name, for administrative information only                                                                                                    |                                                                                                    |  |  |  |  |  |  |  |  |  |
|                                                                                                    |                                                                                                    |  |  |  |  |  |  |  |  |  |
| Leave blank if the account shouldn't expire, otherwise enter the expiration date as MM/DD/YYYY                                                                                                    |                                                                                                    |  |  |  |  |  |  |  |  |  |
| Custom Settings Use individual customized GUI options and dashboard layout for this user.                                                                                                    |                                                                                                    |  |  |  |  |  |  |  |  |  |
| _ admins                                                                                                    | A                                                                                                    |  |  |  |  |  |  |  |  |  |
|                                                                                                    |                                                                                                    |  |  |  |  |  |  |  |  |  |
| Not member of Member of                                                                                                    |                                                                                                    |  |  |  |  |  |  |  |  |  |
| >> Move to "Member of" list                                                                                                    | st                                                                                                    |  |  |  |  |  |  |  |  |  |
| Hold down CTRL (PC)/COMMAND (Mac) key to select multiple items.                                                                                                    |                                                                                                    |  |  |  |  |  |  |  |  |  |
|                                                                                                    | Interfaces  Firewall  Services  VPN  Status  Diagnostics  H Durt password is set to the default value. Change the password in the User Manager. anager / Users / Edit Settings Authentication Servers SYSTEM This user cannot login admin Image: Image: I |  |  |  |  |  |  |  |  |  |

## VI- Conclusion

Ce document présente les étapes nécessaires pour la mise en place d'un environnement virtuel sécurisé. L'ajout de disques a permis d'héberger des VMs avec la configuration du chemin d'accès par défaut. L'installation de Pfsense permet de sécuriser le réseau interne. L'installation de NGINX, PHP et MariaDB a permis de créer un environnement web pour héberger WordPress.